### 欢迎使用摩云致邻产品!

企业使命:为用户升级生产工具,提升效率,挖掘数据,节约成本提供最好的解决方案 和服务。

#### 版权声明

未经本公司书面许可,不得通过电子、机械或其他任何方式复制或传播本文档的全部或 任何部分用于任何用途,亦不得将本文档翻译为其它语言或转换为其它格式。 我们尽最大努力来保证本手册信息的正确性,并声明不对其中的印刷或书写错误负责。 本手册信息如有更新,恕不另行通知。如需获取最新信息请登录我们的网站。

#### 联系我们获取服务

| 客服热线: 400-828-2866 |                                                                                                    |
|--------------------|----------------------------------------------------------------------------------------------------|
| MOVISION           | <b>日晷科技(上海)有限公司</b><br>Sundial Technology (Shanghai) Co.,Ltd.<br>上海市虹梅路2071号远中产业园1号楼4楼<br>电话: 021-54070658<br>www.mo-meeting.cn |

# 摩云致邻 PC 客户端快速入门

### 一、环境准备

准备带摄像头、麦克风和扬声器的电脑1台,互联网环境,摩云致邻软件账号以 及密码

### 二、下载客户端

登录摩云视讯官网(https://www.movision.com.cn/)服务中心,下载最新版本的 PC 客户端软件。

注: 推荐更新最新版软件

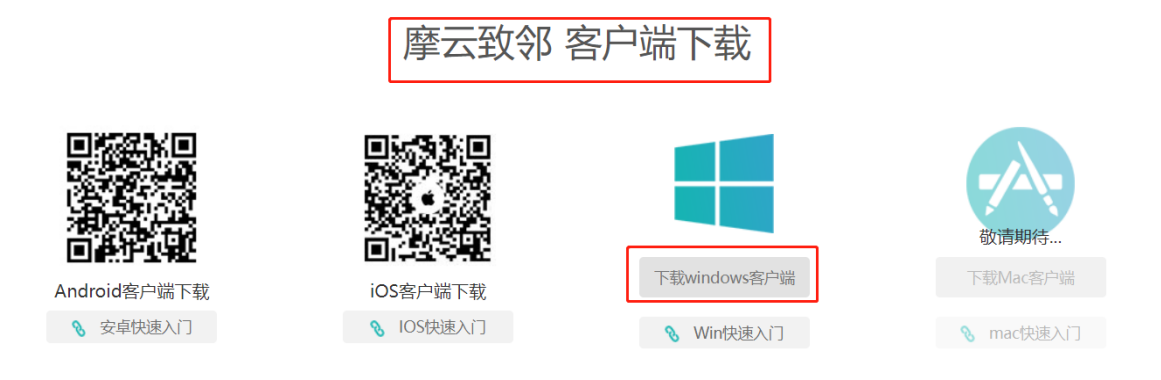

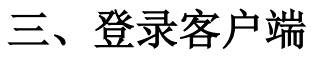

| $\times = \times$                               |
|-------------------------------------------------|
|                                                 |
| 输入申请到的13位账号                                     |
| ↓ 请输入您的帐号 ↓ ↓ ↓ · · · · · · · · · · · · · · · · |
| 调输入密码                                           |
| <ul> <li>○ 记住或弱</li> <li>自动登录</li> </ul>        |
| 登录 点击登录默认进入消息界面                                 |
|                                                 |

找回密码

## 四、加入会议

在主界面点击会议室界 💰 面图标,在此界面您可以看到会议室列表及会议 室资源使用情况,并且可以参加会议、召开会议以及创建会议

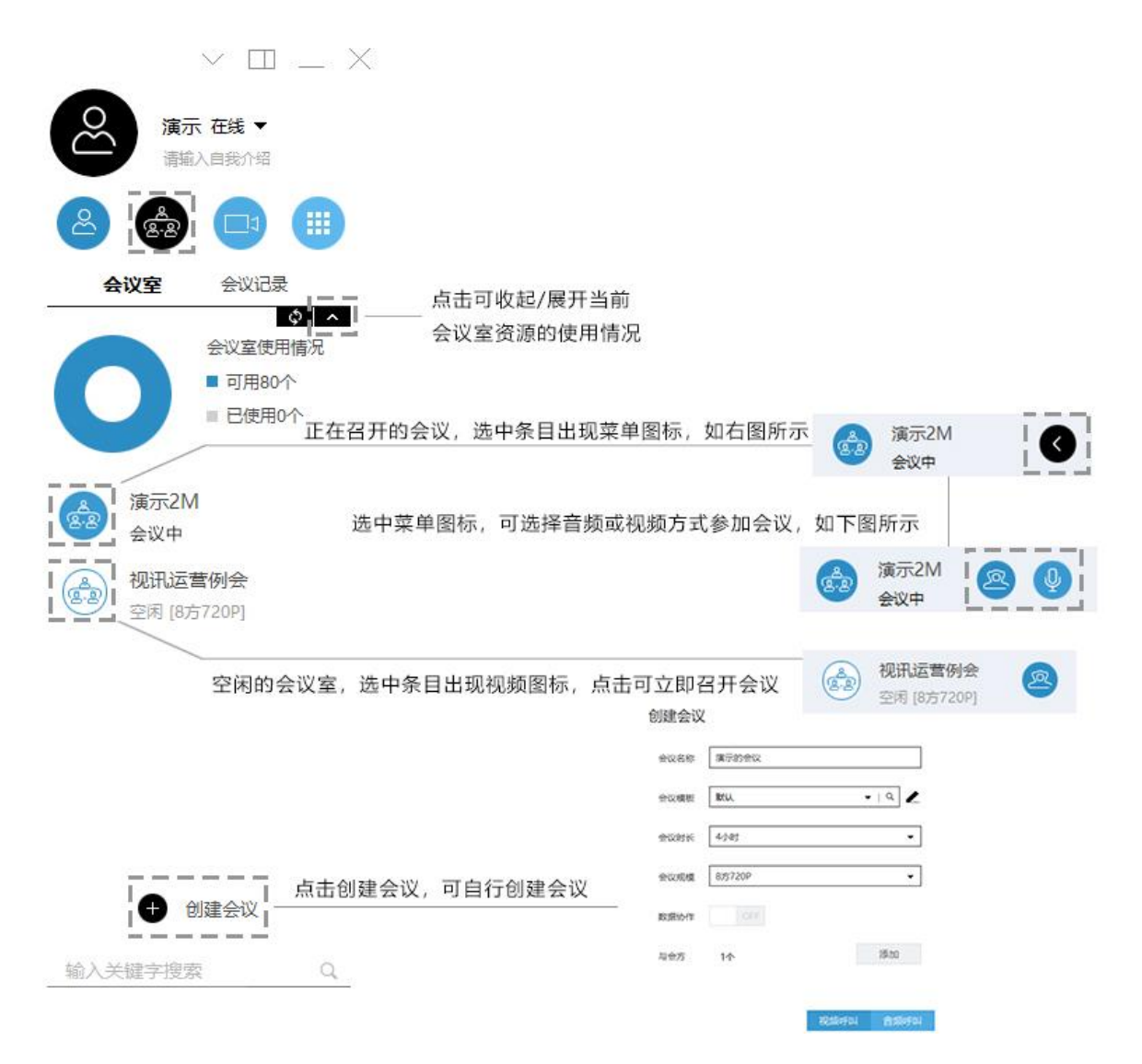

## 五、会议中的功能

用户加入视频会议后,可在会议中点击视频窗口下方的工具栏按钮,选择会议中的 功能进行操作

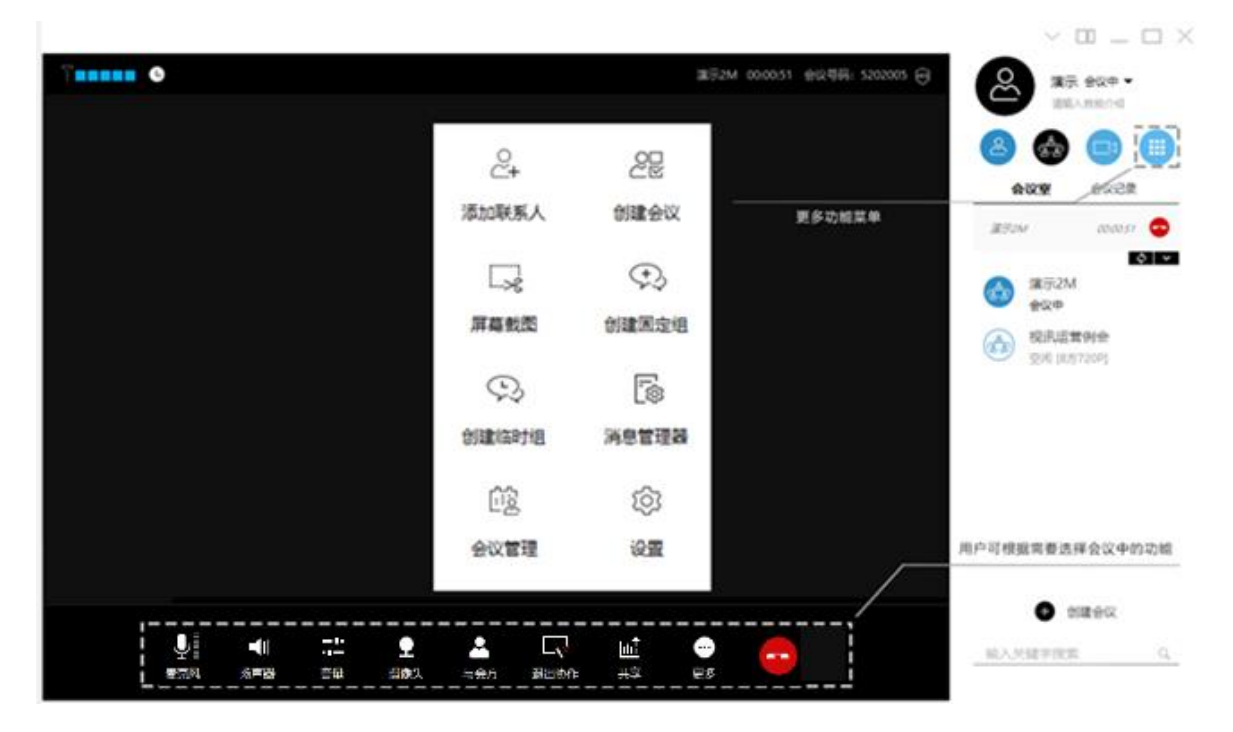

## 六、登录账号设置

用户可以通过设置---个人设置---基本资料,填写个人的手机号码进行与账号的绑定, 下次登录时即可使用手机号码作为账号登录。

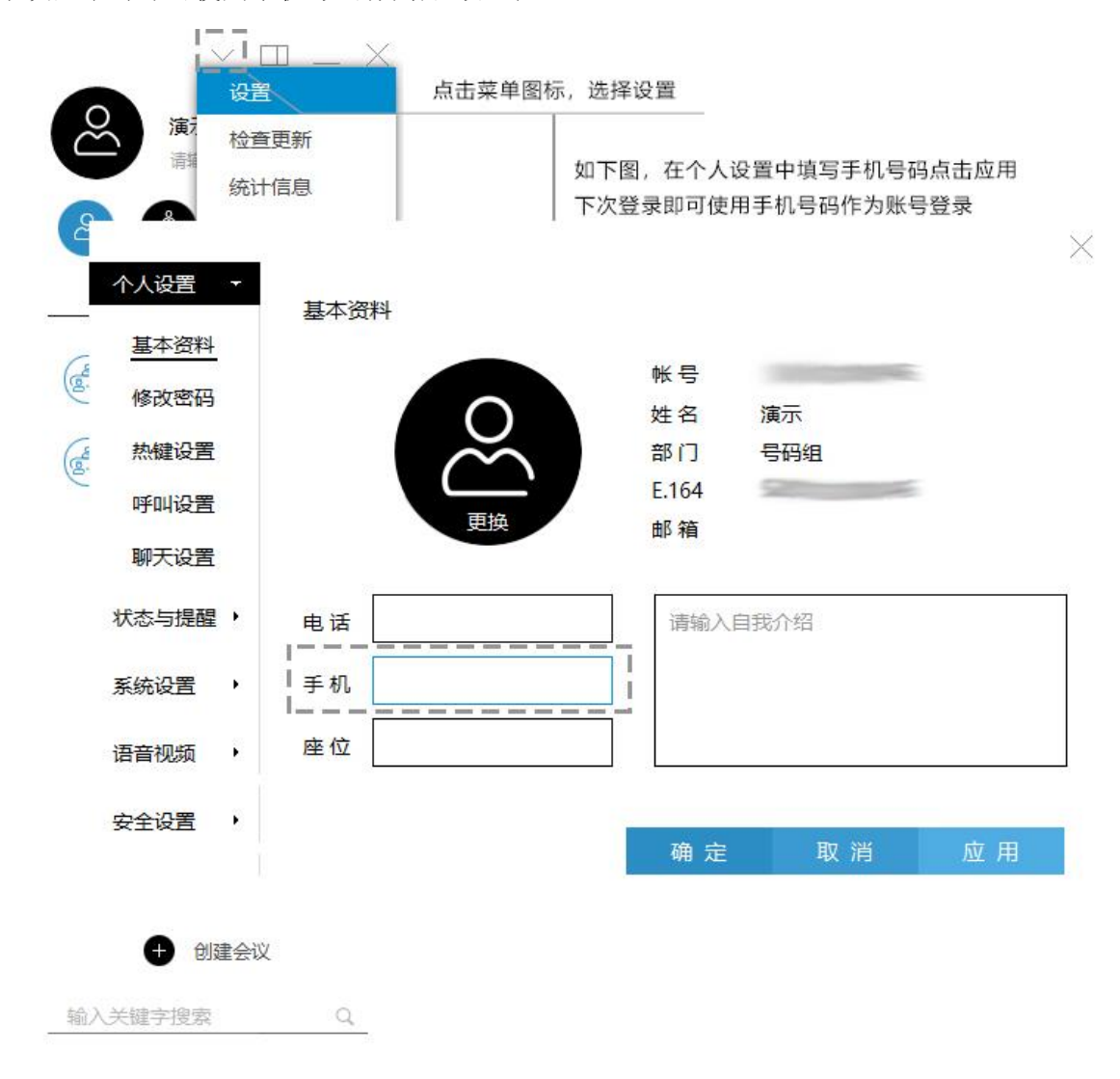